## Communication Driver ABKE

Driver for Serial Communication with Allen Bradley devices Using DF1 Protocol

2

# **Table of Contents**

#### INTRODUCTION

| GENERAL CHARACTERISTICS                                                                                                    | 3                                       |
|----------------------------------------------------------------------------------------------------|-----------------------------------------|
| DEVICE CHARACTERISTICS<br>LINK CHARACTERISTICS<br>DRIVER CHARACTERISTICS<br>CONFORMANCE TESTING                                                                                                    | 3<br>3<br>4<br>5                        |
| INSTALLING THE DRIVER                                                                                                    | 6                                       |
| CONFIGURING THE DEVICE                                                                                                    | 7                                       |
| CONFIGURING THE DRIVER                                                                                                    | 7                                       |
| SETTING THE COMMUNICATION PARAMETERS<br>CONFIGURING THE STANDARD DRIVER WORKSHEET<br>Configuring the Station and Header Fields<br>Configuring the Address Field<br>CONFIGURING THE MAIN DRIVER SHEET (MDS) | 7<br>10<br><i>11</i><br><i>12</i><br>15 |
| EXECUTING THE DRIVER                                                                                                    | 17                                      |
| TROUBLESHOOTING                                                                                                    | 18                                      |
| USING THE APPLICATION SAMPLE                                                                                                    | 21                                      |
| REVISION HISTORY                                                                                                    | 23                                      |
| APPENDIX: SETTING UP PLC COMMUNICATION USING ROCKWELL RSLOGIX SOFTWARE                                                                                                    | 25                                      |

## Introduction

The ABKE driver enables communication between the Studio system and some of the Allen Bradley devices using the DF1 protocol, if these components comply with the characteristics described in this document. You can use the ABKE driver to exchange data with PLCs through a DH+ network using the appropriate DF1 $\rightarrow$ DH+ gateway.

This document was designed to help you install, configure, and execute the ABKE driver to enable serial communication with Allen Bradley devices. The information is organized, as follows:

- > Chapter 1 Introduction: Provides an overview of the ABKE driver documentation.
- Chapter 2 General Characteristics: Describes all of the required hardware and software components you need to implement serial communication between the driver and the Allen Bradley devices. This chapter also discusses global characteristics about the communication.
- Chapter 3 Installing the Driver: Explains how to install the hardware and software components required for the ABKE driver.
- > Chapter 4 Configuring the Device: Explains how to configure AB devices using the DF1 protocol.
- Chapter 5 Configuring the Driver: Explains how to configure the communication driver, including the different permutations for configuration and the driver's default values.
- Chapter 6 Executing the Driver: Explains how to execute the driver to verify that you installed and configured the driver correctly.
- > Chapter 7 Troubleshooting: Lists the most common error codes for this protocol and explains how to fix the errors.
- Chapter 8 Using the Application Sample: Provides a sample application, which you can use to test the driver configuration.
- > Chapter 9 Revision History: Provides a log of all modifications made to the driver.
- Appendix: Setting Up the PLC Communication with the Manufacturer Programming Software: Explains how to use Rockwell RSLogix software to ensure that the PLC, connections, and cables are functioning properly before using Studio.

**Note:** This document assumes that you have read the "Driver Configuration" chapter of the *Studio Technical Reference Manual.* 

This document also assumes that you are familiar with the Windows NT/2000 environment. If you are unfamiliar with Windows NT/2000, we suggest using the **Help** feature (available from the Windows desktop **Start** menu) as you work through this guide.

# **General Characteristics**

This chapter discusses the characteristics of the hardware and software components used to implement communication between Allen Bradley devices and the ABKE driver. In addition, this chapter provides information about the equipment used for conformance testing.

The chapter is organized as follows:

- Device Characteristics
- Link Characteristics
- Driver Characteristics
- Conformance Testing

## **Device Characteristics**

To establish serial communication with the ABKE driver, you must use devices with the following specifications:

- Manufacturer: Allen Bradley
- Compatible Equipment:
  - PLC2 series
  - PLC5 series
  - SLC500
  - MicroLogix 1100/1200/1500 (compatible with SLC500 series)
- Rockwell PLC Programmer Software:
  - RSLogix
  - ASP
  - RS6200

**Tip:** Refer to the "Conformance Testing" section to review the equipment used in the standard conformance tests for this driver.

## Link Characteristics

To establish serial communication between Allen Bradley devices and the ABKE driver, you must follow these specifications:

- Device Communication Port: Serial DF1 port
- Physical Protocol: Serial RS232
- Logic Protocol: DF1
- Device Runtime Software: None
- Specific PC Board: None
- Cable: Allen Bradley 1756CP3A/A01 S760 KSM

## **Driver Characteristics**

The ABKE driver is composed of the following files:

- **ABKE.INI:** Internal file of the driver. You must not modify this file.
- **ABKE.MSG:** Error messages for each error code. You must not modify this file.
- **ABKE.PDF:** Document providing detailed information about the ABKE driver.
- ABKE.DLL: Compiled driver.

**Notes:** All of the preceding files have been installed in the /DRV subdirectory of the Studio installation directory.

You must use Adobe Acrobat Reader (provided with the Studio installation package) to view the ABKE.PDF document.

You can use the ABKE driver on the following operating systems:

- Windows NT/2000/XP
- Windows CE

**Tip:** Refer to the "Conformance Testing" section to review the operating systems used in the standard conformance tests for this driver.

| Register Type     | Length  | Default Value | Write | Read | Bit | Word | Float | String | BCD |
|-------------------|---------|---------------|-------|------|-----|------|-------|--------|-----|
| <b>O</b> (Output) | 2 Bytes | W             | •     | •    | •   | •    | -     | •      | •   |
| l (Input)         | 2 Bytes | W             | •     | •    | •   | •    | -     | •      | •   |
| S (Status)        | 2 Bytes | W             | •     | •    | •   | •    | -     | •      | •   |
| <b>B</b> (Binary) | 2 Bytes | W             | •     | •    | •   | •    | -     | •      | •   |
| T (Timer)         | 6 Bytes | W             | •     | •    | -   | •    | _     | _      | _   |
| C (Counter)       | 6 Bytes | W             | •     | •    | -   | •    | -     | -      | -   |
| R (Control)       | 6 Bytes | W             | •     | •    | -   | •    | -     | -      | -   |
| F (Float)         | 4 Bytes | F             | •     | •    | -   | -    | •     | -      | -   |
| N (Integer File)  | 2 Bytes | W             | •     | •    | •   | •    | -     | •      | •   |
| ST (String File)  | N Bytes | S             | •     | •    | _   | -    | -     | •      | -   |
| A (ASCII File)    | N Bytes | S             | •     | •    | •   | •    | -     | •      | •   |

#### This driver supports the following Register types:

**Calc** Attention: The Format B option (BCD) applies to the first 12 bits only. You can view the last 4 bits in the "Quality" field. For example: When reading the TAG\_N7[0] tag from the N7:0 address, the last 4 bits of this address are written to the TAG\_N7[0]->Quality field.

**Attention:** Float format uses 4 bytes (2 Words). When using the Float format with a register type that has the default size in 2 bytes. Then, it you use two consecutives addresses. This happens with Output, Input, Status, Binary, Integer and ASCII.

ABKE – Driver Version 10.6 Doc. Revision AF – Nov 3rd, 2016

## **Conformance Testing**

The following equipment was used for the conformance testing:

- Equipment: PLC5/40 and SLC500/03
- Configuration:
  - Baud Rate: 19200
  - Protocol: DF1
  - Data Bits: 8
  - Stop Bits: 1
  - COM port: COM1
- **Cable**: According to specifications described in the "Link Characteristics" section
- Operating System (development): Windows XP + Service Pack 2
- Operating System (target):
  - Windows XP + Service Pack 2
  - Windows CE v4.2
- Studio Version: 8.0 + SP1
- Driver Version: 10.6

# Installing the Driver

When you install Studio v3.0 and higher, all of the communication drivers are installed automatically. You must select the driver that is appropriate for the applications you are using.

Perform the following steps to select the driver from within an application:

- 1. Execute Studio using one of the following methods:
  - Double-click the **Studio** shortcut icon from the desktop.
  - Click on the Start menu, select Programs, and when the Studio Tools submenu displays, select Studio.
- 2. When the Studio window opens, open the appropriate application from the Workspace pane.
- 3. From the main menubar, select **Driver...** from the **Insert** menu to open the *Communication drivers* dialog box as shown in the following figure.

| Communica                             | ation drivers                                                                                                    |          | X                   |
|---------------------------------------|----------------------------------------------------------------------------------------------------|----------|---------------------|
| Available d                           | rivers:                                                                                                    |          | 18 <sup>8</sup> - 1 |
| DLL                                   | Description                                                                                                    | <b></b>  |                     |
| ABKE                                  | Allen Bradley, DF1 Protocol (PLC2, PLC5 and SLC500)                                                                                                    |          |                     |
| AS511<br>ASAP<br>CNS<br>CUTL<br>FANUC | Siemens PG Port AS511/S5-945 Protocol (I/O, Flags, Time<br>Xycom Automation (Symbol Server Toolkit for ASIC-300)<br>Control Net Slave (Hilscher/Synergetic)<br>Cuttler-Hammer, D50/D300 Equipments<br>GE Fanuc, Protocol SNP Series 90-20/30/70 |          |                     |
| HITCH<br>MODBU<br>OMPLC               | Hitachi Series-H<br>Protocol ModBus (ASCII and RTU)<br>OMRON PLC driver (Host Links Communications)                                                                                                    | <b>•</b> | Select >>           |
| Selected d                            | rivers:                                                                                                    |          |                     |
| DLL                                   | Description                                                                                                    |          | >> Remove           |
|                                       | 0K                                                                                                    |          | Cancel              |

- 4. Select the ABKE driver from the Available Drivers list and click the Select>> button.
- 5. When the ABKE driver displays in the **Selected Drivers** list, click the **OK** button to close the dialog.

You are not required to install any other software on your computer to enable communication between Studio and the Allen Bradley device. However, you must install one of the Rockwell programmer software packages (such as RSLogix) to download the custom program to this device. Consult the Rockwell RSLogix documentation for a description of the procedure you must use to install their software.

**Attention:** You must use special precautions when installing the physical hardware. Refer to the hardware manufacturer's documentation for detailed instructions.

## **Configuring the Device**

You can use one of several methods for configuring the CPU serial channel. However, the default configuration for a PLC is as follows:

- Baud Rate: 19200
- Data Bits: 8
- Stop Bits: 1
- Parity: None
- Error Check: BCC

## **Configuring the Driver**

After you install the ABKE driver and open Studio (as described in Chapter 3), you can configure the driver.

You configure the driver in two stages:

- You set the communication parameters (only one configuration for the whole driver).
- You define the communication tags by completing the Driver Worksheets. There are two types of Driver Worksheets:
  - Standard Driver Worksheet
  - MAIN DRIVER SHEET (MDS)

The following sections provide instructions for setting the parameters and completing the worksheets.

## Setting the Communication Parameters

When you set the communication parameters, they are valid for all Driver Worksheets configured in the system. Use the following steps to configure the communication parameters for the driver:

- 1. From the Studio application window, click the Comm tab located below the Workspace pane.
- 2. From the Workspace pane, expand the Drivers folder.
- 3. Right-click on the **ABKE** subfolder and when the pop-up menu displays, (as shown in the following figure) select the **Settings** option.

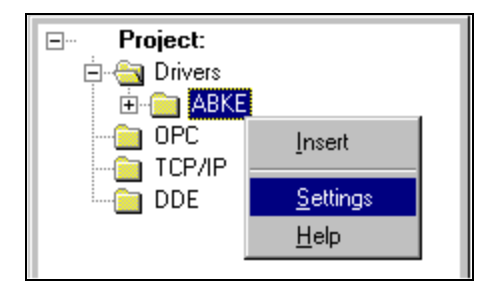

The Communication Parameters dialog displays as follows:

| ABKE:                      | ×              |
|----------------------------|----------------|
| Serial Encapsulation: None | •              |
| Serial Port                |                |
| COM: COM4 💌                | Stop Bits: 1   |
| Baud Rate: 19200 💌         | Parity: None 💌 |
| Data Bits: 8 💌             |                |
| Versions:                  | PLC Family:    |
| 2.28                       | SLC500         |
| Error Check:               | BCD Format:    |
| CRC                        | Standard 🗾     |
| Advanced                   | OK Cancel      |

4. You must configure the following parameters:

| Parameter   | Default<br>Value | Valid Values                                       | Description                                                                                                    |  |  |  |  |
|-------------|------------------|----------------------------------------------------|----------------------------------------------------------------------------------------------------|--|--|--|--|
| Versions    | v2.28            | v2.27 or<br>v2.28                                  | The option $v2.28$ enables the ASCII<br>functionalities working correctly.<br>The $v2.27$ was kept only for compatibility<br>reasons.                                                                                                    |  |  |  |  |
| PLC Family  | PLC2             | PLC2,<br>PLC5,<br>PLC5 with I/O Octal<br>or SLC500 | <ul> <li>Select the PLC Family that connects to the driver.</li> <li>PLC2: Driver uses "unprotected Read/Write" command (in the DF1 protocol) to communicate with the PLC2 family or compatible.</li> <li>PLC5: Driver uses "typed Read/Write" command (in the DF1 protocol) to communicate with the PLC5 family or compatible. The address for all data types is decimal.</li> <li>PLC5 with I/O Octal: Driver uses "typed Read/Write" command (in the DF1 protocol) to communicate with the PLC5 family or compatible. The address for all data types is decimal.</li> <li>PLC5 with I/O Octal: Driver uses "typed Read/Write" command (in the DF1 protocol) to communicate with the PLC5 family or compatible. The address for I and O data types is octal. The address for all remaining data types is decimal.</li> <li>SLC500: Driver uses "protected typed logical Read/Write" command (in the SLC500 family or compatible.</li> </ul> |  |  |  |  |
| Error Check | BCC              | BCC or<br>CRC                                      | Defines the error check method that the driver will use.                                                                                                    |  |  |  |  |
| BCD Format  | Legacy           | Legacy or<br>Standard                              | Legacy: Support for old version, three digits will be stored in the tag value for BDC and the fourth digit will be stored in the quality field. This is done to keep compatibility with old 16-bit versions of the product. Standard: Stored all the BDC digits in the tag value.                                                                                                    |  |  |  |  |

| PLC Family field - Legacy Compatible |                |  |  |  |  |
|--------------------------------------|----------------|--|--|--|--|
| New                                  | Old            |  |  |  |  |
| PLC2                                 | 2              |  |  |  |  |
| PLC5                                 | 5 or 5:0 or 5x |  |  |  |  |
| PLC5 with I/O Octal                  | 5:1            |  |  |  |  |
| SLC500                               | 500            |  |  |  |  |

Solution Note 1: To communicate with PLC 5 family, we strongly recommend selecting the option PLC5 with I/O Octal instead of PLC5 in the Family field. The option with I/O Octal allows access to the I/Os in Octal, matching the PLC addressing mode, as well as direct access to the ASCII (A) file type by its word address.

**Note 2:** You *must* configure the Allen Bradley device with the *same* values defined for the ABKE driver in the *Communication Parameters* dialog.

5. Click on the **Advanced...** button in the *Communication Parameters* dialog. The *Advanced settings* dialog will display.

| Advanced settings                                                                                 | ×                                                                        |
|---------------------------------------------------------------------------------------------------|--------------------------------------------------------------------------|
| Timeout (ms)<br>Start message: 0<br>End message: 0<br>Interval between char: 500<br>Wait CTS: 100 | Disable DTR OK<br>Enable IR Cancel<br>Protocol<br>Station:<br>Retries: 0 |
| - Handshake                                                                                       | Buffers length (bytes)                                                   |
| Control RTS: no                                                                                   | Tx Buffer: 512                                                           |
| Verify CTS: no                                                                                    | Rx Buffer: 512                                                           |
|                                                                                                   |                                                                          |

You do not need to change any other advanced settings at this time. You can consult the Studio *Technical Reference Manual* later for more information about configuring these settings.

6. Click **OK** to close the Advanced Settings dialog, and then click **OK** to close the Communication Settings dialog.

**Note**: Although you can configure other serial communication parameters from this dialog, you should not change any of the default parameters at this time except **Control RTS**. The parameters on the *Advanced settings* dialog are explained in detail in the *Studio Technical Reference Manual*.

**Tip**: Usually, you must change these parameters if you are using a DCE (Data Communication Equipment) converter (232/485, for example), modem, and so forth between the PC, driver, and the host. You must know the characteristics of the DCE before adjusting these parameters.

## Configuring the Standard Driver Worksheet

This section explains how to configure a Standard Driver Worksheet to define communication tags. You can configure multiple Driver Worksheets, each of which is divided into a Header and a Body.

Use the following steps to create a new Standard Driver Worksheet:

- 1. From the Studio application window, select the Comm tab, located below the Workspace pane.
- 2. In the Workspace pane, expand the Drivers folder and right-click the ABKE subfolder.
- 3. When the pop-up menu displays (as shown in the following figure), select the **Insert** option.

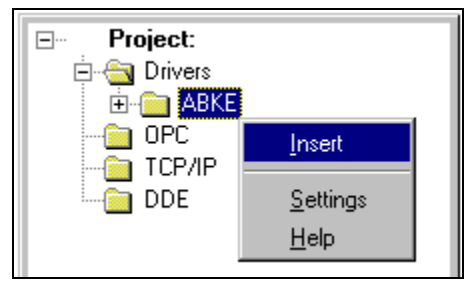

**Tip:** To optimize communication and ensure better performance for the system, it is important to group the tags in different driver sheets according to the events that trigger communication for each group of tags and to the periodicity for which each group of tags must be written or read. In addition, we recommend configuring the communication addresses into sequential blocks.

The ABKE001.drv worksheet displays (similar to the following figure).

| C | )escription:   |              |              |                       |               |     |
|---|----------------|--------------|--------------|-----------------------|---------------|-----|
|   | Integer Values |              |              | 🗌 Inci                | ease priority |     |
| F | Read Trigger:  | Enable Read  | d when Idle: | Read Completed:       | Read Status   | :   |
|   | Rd[1]          | Rd[2]        |              | Rd[3]                 | Rd[4]         |     |
| V | Vrite Trigger: | Enable Write | on Tag Cha   | nge: Write Completed: | Write Status  |     |
|   | V/r[1]         | Wr[2]        |              | V/r[3]                | V\/r[4]       |     |
| S | itation:       | Header:      |              |                       | Min:          |     |
|   | I              | IN7.0        |              |                       | Max:          |     |
|   | Tag Nar        | ne           |              | Address               | Div           | Add |
| 1 | Tag_N[1]       |              | WO           |                       |               |     |
| 2 | Tag_N[2]       |              | 1            |                       |               |     |
| 3 | Tag_N[3]       |              | 2.2          |                       |               |     |
| 4 | Tag_N[4]       |              | B6           |                       |               |     |
| 5 | Tag_N(5)       |              | 40           |                       |               |     |
| 6 | Tag_N[6]       |              | W12          |                       |               |     |

All fields on the Standard Driver Worksheet are standard for all communication drivers; except for the **Station**, **Header**, and **Address** fields. This document explains only the Station, Header, and Address fields because they are specific to each communication driver. For detailed information about the configuring of the standard fields refer to the *Studio Technical Reference Manual*.

Proceed to the next section for an explanation about configuring the **Station** and **Header** fields.

#### **Configuring the Station and Header Fields**

This section explains the procedure for configuring the Station and Header fields. The following table describes the default and valid values for these two fields:

| Parameter | Default Value | Valid Values   | Description                                                                                                   |
|-----------|---------------|----------------|----------------------------------------------------------------------------------------------------|
| Station   | -             | 1 to 31        | PLC's Address                                                                                                 |
| Header    | N7:0          | See next table | Defines the type of variable to be read or written from, or to, the device and references the initial address |

When specifying the Header parameter, you must comply with the following syntax:

- For Input and Output: <Type>:<SlotNumber>.0 (for example: 0:1.0)
- For Status, Binary, Integer, Float, Timer, Counter, Control, String and ASCII:

<Type><TypeGroup>:<AddressReference> (for example: N7:0)

Where:

- *Type* (Register Type): Type one of the following O=Output, I=Input, S=Status, B=Binary, N=Integer, T=Timer, C=Counter, R=Control, F=Float, A=ASCII, ST=String.
- SlotNumber: Type the I/O Card Slot Number.
- **TypeGroup**: Type the Group Number of the register type you configured.
- AddressReference: Type the Initial Address (reference) of the group you configured.

After you edit the **Header** field, the system checks that the syntax is valid. If the syntax is incorrect, the system automatically inserts the default value (N7:0) into the Header field.

#### ABKE – Driver Version 10.6 Doc. Revision AF – Nov 3rd, 2016

If you type a Tag string between curly brackets  ${Tag}$  into this field, you must ensure that the Tag value and syntax are both correct or an Invalid Header error will result. The following table describes the proper syntax for both the field type and the Tag value.

| Information about the Header Parameter |                  |                                      |                                                                                                    |  |  |  |  |  |  |
|----------------------------------------|------------------|--------------------------------------|----------------------------------------------------------------------------------------------------|--|--|--|--|--|--|
| Field Type                             | Syntax<br>Sample | Valid Range for Initial<br>Address   | Comments                                                                                                    |  |  |  |  |  |  |
| Output                                 | O:0.0            | Varies according to the equipment    | Physical outputs: Where "O" means output.<br>The first digit after the colon defines the word number if there is<br>more than one digit in the same slot and the first digit following the<br>dot is the output address. |  |  |  |  |  |  |
| Input                                  | l:0.0            | Varies according to the equipment    | Physical inputs: Where "I" means input.<br>The first digit after the colon defines the word's number if there's<br>more than one digit in the same slot and the digit following the dot<br>is the output address.        |  |  |  |  |  |  |
| Status                                 | S:0              | Varies according to<br>the equipment | Reads the status words.                                                                                                    |  |  |  |  |  |  |
| Binary                                 | B3:0             | 0 to 255                             | Reads the binary operator.                                                                                                    |  |  |  |  |  |  |
| Integer                                | N7:0             | 0 to 255                             | Reads and Writes the Integer addresses.                                                                                                    |  |  |  |  |  |  |
| Timer                                  | T4:0             | 0 to 255                             | Reads and Writes the Timer addresses.                                                                                                    |  |  |  |  |  |  |
| Counter                                | C5:0             | 0 to 255                             | Reads and Writes the Counter addresses.                                                                                                    |  |  |  |  |  |  |
| Control                                | R6:0             | 0 to 255                             | Reads and Writes the Control addresses.                                                                                                    |  |  |  |  |  |  |
| Float                                  | F8:0             | 0 to 255                             | Reads and Writes the Float addresses.                                                                                                    |  |  |  |  |  |  |
| ASCII                                  | A14:0            | 0 to 255                             | Reads and Writes the ASCII addresses.<br><b>SLC500:</b> The "Address Reference" is defined in words.<br><b>PLC5:</b> The "Address Reference" is defined in bytes.                                                        |  |  |  |  |  |  |
| String                                 | ST15:0           | 0 to 255                             | Reads and Writes the String addresses.                                                                                                    |  |  |  |  |  |  |

After specifying the **Station** and **Header** field parameters, proceed to the next section for instructions about configuring the **Address** field.

#### Configuring the Address Field

The body of the Driver Worksheet allows you to associate each tag to its respective address in the device. In the **Tag Name** column, you must type the tag from your application database. This tag receives or sends values from, or to, an address on the device. The address field must comply with the following syntax:

- For Input and Outputs: [Format] < OctetNumber>/[Bit] (for example: W0/3)
- For Status, Binary, and Integer: [Format] < AddressOffset >/[Bit] (for example: W10/12)
- For Timer, Counter, and Control: [Format] <AddressOffset>.<Element> (for example: W2.PRE)
- For Float: [Format] < AddressOffset> (for example: F6)
- For String: [Format] < AddressOffset >. < Number of Bytes > (for example: S1.2)
- For ASCII:
  - [Format]<AddressOffset>.[Number of Bytes] (for example: S1.2)
  - [Format] <AddressOffset> (for example: W0)

Where:

- Format: Type (optional parameter)
  - -w to treat the values as words
  - -B to treat the values as BCDs
  - -F to treat the values as Floats (2 words)

-S to treat the values as Strings

- OctetNumber: Type the Octet Number of the I/O card you configured in the Header field.
- AddressOffset: Add this parameter to the AddressReference (configured in the Header field) to compose the address of the Group you configured in the Header field.
- *Number of Bytes:* Specify the Maximum Size of an ASCII/STRING data type.
- Address: Type the address of the Group you configured in the Header field.
- Bit: Type the Bit Number (from 0 to 15) from the word address. (optional parameter)
- *Element*: Specify the Element Type for Timers, Counters, and Controls according to the following table:

| Pagiator |    |     |     | Elements |    |    |    |    |    |    |    |    |    |    |    |    |     |     |
|----------|----|-----|-----|----------|----|----|----|----|----|----|----|----|----|----|----|----|-----|-----|
| Register | DN | PRE | ACC | EN       | TT | UA | UN | OV | CD | CU | FD | IN | UL | ER | EM | EU | LEN | POS |
| Timer    | ٠  | •   | •   | •        | ٠  |    |    |    |    |    |    | -  | -  |    | -  | -  | -   | _   |
| Counter  | ٠  | •   | •   | -        |    | •  | ٠  | ٠  | ٠  | ٠  |    | -  | -  |    | -  | -  | -   | _   |
| Control  | •  | _   | _   | •        |    | -  |    | Ι  |    | Ι  | •  | ٠  | ٠  | •  | •  | ٠  | ٠   | •   |

> Note: The String Format needs to have the size of the String. The size 2 is the size default.

**Attention:** You can use a group of tags for writing, but remember that This command always will write zero in the Addresses between the maximum and minimum that are not configured in the associated worksheet.

⇒Attention: The Format B option (BCD) applies to the first 12 bits only. You can view the last 4 bits in the "Quality" field. For example: When reading the TAG\_N7[0] tag from the N7:0 address, the last 4 bits of this address are written to the TAG N7[0]->Quality field.

**Attention:** For worksheets that handles ASCII data type (**A** type in the Header and **S** type in the Address fields) In PLC5 (assuming **5**x was chosen in Family parameter) you'll be using "Typed Read/Write" commands. With this command you may read starting from an odd address, but you cannot write to an odd address.

The final address is given by the sum of the initial address in the Header field and the least address found in the Address column of the worksheet.

When writing ASCII data type, be sure to write to even addresses.

| Sample of Address Configuration |              |               |  |  |  |  |  |  |
|---------------------------------|--------------|---------------|--|--|--|--|--|--|
| Address on the Device           | Header Field | Address Field |  |  |  |  |  |  |
| 1:0/7                           | 1:0.0        | W0/7 or 0/7   |  |  |  |  |  |  |
| I:0/10                          | 1:0.0        | W0/10 or 0/10 |  |  |  |  |  |  |
| I:0/17                          | 1:0.0        | W0/17 or 0/17 |  |  |  |  |  |  |
| I:0/25                          | I:0.1        | W0/9 or 0/9   |  |  |  |  |  |  |
| 1:3/4                           | 1:3.0        | W0/4 or 0/4   |  |  |  |  |  |  |
| 1:0/4                           | 1:0.0        | W0/4 or 0/4   |  |  |  |  |  |  |
| O:0/7                           | O:0.0        | W0/7 or 0/7   |  |  |  |  |  |  |
| O:0/10                          | O:0.0        | W0/10 or 0/10 |  |  |  |  |  |  |
| O:0/17                          | O:0.0        | W0/17 or 0/17 |  |  |  |  |  |  |
| O:0/25                          | O:0.1        | W0/9 or 0/9   |  |  |  |  |  |  |
| O:3/4                           | O:3.0        | W0/4 or 0/4   |  |  |  |  |  |  |
| O:0/4                           | O:0.0        | W0/4 or 0/4   |  |  |  |  |  |  |
| S:0/5                           | S:0          | W0/5 or 0/5   |  |  |  |  |  |  |
| S:10/7                          | S:0          | W10/7 or 10/7 |  |  |  |  |  |  |
| S:10/7                          | S:10         | W0/7 or 0/7   |  |  |  |  |  |  |
| B3:0/5                          | B3:0         | W0/5 or 0/5   |  |  |  |  |  |  |
| B3:10/7                         | B3:0         | W10/7 or 10/7 |  |  |  |  |  |  |

| Doc. Revision AF- | Nov 3rd, | 2016 |
|-------------------|----------|------|
|-------------------|----------|------|

| B3:10/7                           | B3:10  | W0/7 or 0/7     |
|-----------------------------------|--------|-----------------|
| N7:0                              | N7:0   | W0 or 0         |
| N7:0/10                           | N7:0   | W0/10 or 0/10   |
| N7:50                             | N7:20  | W30 or 30       |
| T4:0/ACC                          | T4:0   | W0/ACC or 0/ACC |
| T4:0/PRE                          | T4:0   | W0/PRE or 0/PRE |
| T15:0/EN                          | T15:0  | W0/EN or 0/EN   |
| T15:0/ACC                         | T15:0  | W0/ACC or 0/ACC |
| T15:1/ACC                         | T15:0  | W1/ACC or 1/ACC |
| C5:0/ACC                          | C5:0   | W0/ACC or 0/ACC |
| C5:1/PRE                          | C5:0   | W1/PRE or 1/PRE |
| C20:15/UA                         | C20:10 | W5/UA or 5/UA   |
| R6:0/LEN                          | R6:0   | W0/LEN or 0/LEN |
| R6:0/POS                          | R6:0   | W0/POS or 0/POS |
| R6:1/POS                          | R6:0   | W1/POS or 1/POS |
| F8:0                              | F8:0   | F0 or 0         |
| F8:5                              | F8:5   | F0 or 0         |
| F8:5                              | F8:0   | F5 or 5         |
| A14:0 (default size: 2 bytes)     | A14:0  | S0.2 or 0.2     |
| A14:1 (default size: 2 bytes)     | A14:1  | S0.2 or 0.2     |
| A14:1 (default size: 2 bytes)     | A14:0  | S1.2 or 1.2     |
| A14:0 to A14:2                    | A14:0  | S0.6 or 0.6     |
| ST15:0 (String: maximum 20 bytes) | ST15:0 | S0.20 or 0.20   |
| ST15:1 (String: maximum 50 bytes) | ST15:0 | S1.50 or 1.50   |
| ST15:2 (String: maximum 10 bytes) | ST15:1 | S1.10 or 1.10   |

**Attention:** You are not permitted to configure a range of addresses greater than the maximum block size (data buffer length) supported by each PLC (as follows) in the same worksheet:

- For PLC 2 and PLC 5 devices, the maximum data buffer length is 244 bytes.
- For the SLC device family in the Read commands, the maximum data buffer length is 236 bytes (SLC.03 and SLC.04) and 82 bytes (SLC5.01 and SLC5.02).
- For the SLC device family in the Write commands, the maximum data buffer length is 234 bytes (SLC.03 and SLC.04) and 82 bytes (SLC5.01 and SLC5.02).

## Configuring the MAIN DRIVER SHEET (MDS)

When you add the ABKE driver to your application, the program automatically adds the MAIN DRIVER SHEET (*MDS*) to the **ABKE** driver folder (refer to the following figure).

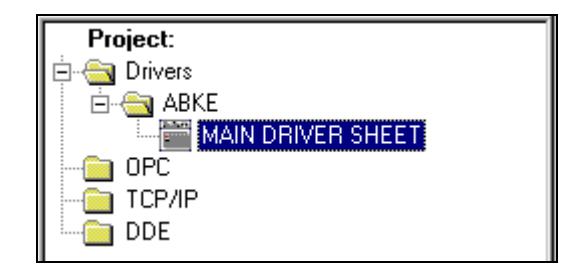

The MDS provides a simple way for you to associate Studio tags to addresses in the PLC. Most MDS entries are standard for any driver. For detailed information about configuring these standard entries, refer to the *Studio Technical Reference Manual*.

1. Double-click on the MAIN DRIVER SHEET icon to open the following worksheet:

| MABKE - MAIN DRIVER SHEET |                                     |         |             |        |   |        |   | _ 🗆 | х   |   |
|---------------------------|-------------------------------------|---------|-------------|--------|---|--------|---|-----|-----|---|
| Descri                    | ption:                              |         |             |        |   |        | _ |     |     | - |
| MAIN                      | DRIVER SHEE                         | Т       |             |        |   |        |   |     |     |   |
| Disable                   | B:                                  |         |             |        |   |        |   |     |     |   |
|                           |                                     |         |             |        |   |        | 1 |     |     |   |
| Read                      | Completed:                          | Read S  | tatus:      |        |   |        |   |     |     |   |
| RC                        |                                     | RS      |             |        | r |        | _ |     |     |   |
| )<br>Li (rito (           |                                     |         |             |        |   | _      |   |     |     |   |
|                           | Write Completed: Write Status: Max: |         |             |        |   |        |   | Ţ   |     |   |
| I I                       | 100                                 |         |             |        |   |        |   | •   | Γ   |   |
|                           | Tag Name                            | Station | I/O Address | Action | 1 | Scan   |   | Div | Add |   |
| 254                       | B_4484                              | 1       | B3:W7.29    | Read   | • | Screen | • |     |     |   |
| 255                       | B_4485                              | 1       | B3:W7.30    | Read   | • | Screen | • |     |     |   |
| 256                       | R_40870                             | 1       | N7:W0       | Read   | • | Screen | ٠ |     |     |   |
| 257                       | R_40871                             | 1       | N7:W1       | Read   | - | Screen | - |     |     | - |

- 2. Complete the fields on this dialog, being sure to comply with the following syntax:
  - Station: PLC Address (ID number)
  - I/O Address: Address of each register from the PLC.
    - For Input and Outputs: <Type>:<SlotNumber>.[Format]<OctetNumber>.[Bit] (for example: 0:1.W2.4)
    - For Status, Binary and Integer: <Type><TypeGroup>:[Format]<Address>.[Bit] (for example: N7:W150.2)

- For Timer, Counter and Control: <Type><TypeGroup>: [Format] <Address>.<Element> (for example: T4:W0.DN)
- For ASCII and String: <Type><TypeGroup>: [Format] <Address>. [Number of Bytes] (for example: ST15:S0.50)
- For Float: <Type><TypeGroup>: [Format] <Address>

#### Where:

- **Type** (Register Type): Type one of the following (O=Output, I=Input, S=Status, B=Binary, N=Integer, T=Timer, C=Counter, R=Control, F=Float, A=ASCII, ST=String)
- **SlotNumber**: Type the I/O card slot number
- TypeGroup: Type the Group number of the register type configured
- OctetNumber: Type the Octet number of the I/O card configured in the Header field
- Format: Type (optional parameter)
  - W to treat the values as words
  - B to treat the values as BCDs
  - F to treat the values as Floats (*double words*)
  - S to treat the values as Strings
- Address: Type the Address of the Group configured in the Header field.
- Number of Bytes: Specify the maximum size of ASCII/STRING data type.
- Bit: Type the bit number (from 0 up to 15) from the word address. (optional parameter).
- **Element**: Specify the element type for Timers, Counters, and Controls (refer to the table in the "Configuring the Address Field" section).

>Attention: For worksheets that handles ASCII data type (A type in the Header and S type in the Address fields) In PLC5 you'll be using "Typed Read/Write" commands. With this command you may read starting from an odd address, but you cannot write to an odd address. The final address is given by the sum of the initial address in the Header field and the least address found in the Address column of the worksheet. When writing ASCII data type, be sure to write to even addresses.

**Note:** The String Format needs to have the size of the String. The size 2 is the size default.

# **Executing the Driver**

.

When you add the driver to a project, the system sets it automatically so the driver is ready to execute when you startup the Runtime Environment.

To verify that the driver is enabled and will start correctly,

1. Select Project from the main menubar, and then select the Status... option from the menu to verify the Driver Runtime task.

The Project Status dialog box displays.

| Task                    | Status | Startup   |                  |
|-------------------------|--------|-----------|------------------|
| 🔣 Background Task       |        | Automatic | <u>S</u> tart    |
| 式 Database Spy          |        | Manual    |                  |
| DDE Client Runtime      |        | Manual    | Stop             |
| The DDE Server          |        | Manual    |                  |
| Triver Runtime          |        | Automatic |                  |
| 🛃 LogWin                |        | Automatic |                  |
| 💕 ODBC Runtime          |        | Manual    | Start <u>u</u> p |
| OPC Client Runtime      |        | Manual    |                  |
| 💓 TCP/IP Client Runtime |        | Automatic |                  |
| 💓 TCP/IP Server         |        | Automatic |                  |
| 🔜 Viewer                |        | Automatic |                  |
|                         |        |           |                  |
|                         |        |           |                  |

If you click on (highlight) the **Driver Runtime** line (as shown in the preceding figure), the **Startup**... button becomes active. You can click on the **Startup**... button to switch between Automatic and Manual Startup mode.

# Troubleshooting

If the ABKE driver fails to communicate with the Allen Bradley device, the tag you configured for the **Read Status** or **Write Status** fields receives an error message. The error message contains an error code, which you can use to identify what type of failure occurred.

The following table describes the most common driver error codes. The error codes that have the prefix DF1: in the description are DF1 protocol error codes and the possible causes were extracted based on empirical tests.

| Error<br>Code | Description Possible Causes                             |                                                                                                    | Procedure to Solve                                                                                                    |
|---------------|---------------------------------------------------------|----------------------------------------------------------------------------------------------------|----------------------------------------------------------------------------------------------------|
| 0             | ОК                                                      | Communication without problems                                                                                                    | None required                                                                                                    |
| -34           | Invalid Address                                         | Wrong Element specified for a<br>Timer, Counter or Control<br>parameter in the Address field.<br>Wrong address syntax<br>specified for other files                                                                                 | Check Address field.                                                                                                    |
| -37           | Invalid Header                                          | The header specified is invalid                                                                                                    | <ul> <li>Check Header field.</li> <li>If you use a TAG, check whether the TAG value is valid for the specified addresses.</li> <li>if you did not use a TAG, you might have changed the Header after configuring the Addresses and the addresses are invalid for the new Header.</li> </ul> |
| -39           | Invalid block size                                      | The worksheet exceeds the maximum address range supported by the protocol                                                                                                    | Break your worksheet into several smaller worksheets.                                                                                                    |
| 7             | DF1: File is wrong size                                 | You are trying to access an<br>element that exceeds the<br>maximum range in a file.                                                                                                    | Check your address range in the driver<br>configuration and verify if it matches your<br>declaration in the PLC.                                                                                                    |
| 10            | DF1: Transaction size plus<br>word address is too large | Requested block size is not<br>supported by this CPU model                                                                                                    | If you are using Standard Driver Sheet, break it in smaller ones                                                                                                    |
| 11            | DF1: Access denied,<br>improper privilege               | A new program is being<br>downloaded the PLC and the<br>PLC model does not allow<br>other communication while<br>downloading.<br>The PLC is protected by some<br>internal mechanism which is<br>not allowing the<br>communication. | Check if a new program is being downloaded<br>to the PLC.<br>Check if the PLC is protected.                                                                                                    |
| 14            | DF1: Command cannot be executed                         | The PLC family specified in<br>the driver settings does not<br>match the PLC that you are<br>communicating with.                                                                                                    | Check the PLC family in the driver settings.                                                                                                    |
| 17            | DF1: Illegal data type                                  | The file that you are reading<br>does not exit in the PLC.<br>The file type specified does<br>not match the file type<br>configured in the PLC.                                                                                    | Check if the file that you are trying to communicate with is properly configured in the PLC and if the file type matches.                                                                                                    |
| 27            | DF1: Another node is the                                | A new program is being                                                                                                    | Check if a new program is being downloaded                                                                                                    |

|     | program owner                      | downloaded the PLC and the<br>PLC model does not allow<br>other communication while<br>downloading.                                                                                                    | to the PLC.                                                                                                    |
|-----|------------------------------------|----------------------------------------------------------------------------------------------------|----------------------------------------------------------------------------------------------------|
| 256 | Protocol Error                     | <ul> <li>The message received from<br/>the PLC has over 512<br/>characters</li> <li>The status code returned by<br/>the PLC is invalid</li> <li>Trying to read a block larger<br/>than supported by this CPU in<br/>Family 500 PLC</li> <li>Trying to read a block larger<br/>than supported by this CPU in<br/>Family 500 PLC</li> <li>Trying to read an invalid file<br/>in a Family 500 PLC</li> <li>Trying to read an invalid<br/>address from a valid file in a<br/>family 500 PLC</li> <li>Trying to communicate with a<br/>MocroLogix CPU having the<br/>Wrong PLC family configured<br/>on the Communication<br/>Settings</li> </ul> | Use the protocol analyzer in the LogWin to<br>retrieve the STS error code and check the<br>STS Error Codes table below. |
| 257 | Invalid address for this file type | ASCII file type of PLC5<br>requires the configuration of<br>even addresses, if you specify<br>an odd value you will get this<br>error.                                                                                                    | Change your address to be an even number                                                                                |

The following table lists all the error codes that can be returned by the DF1 protocol:

| Error<br>Code | Description                                                                   |
|---------------|-------------------------------------------------------------------------------|
| 1             | A field has an illegal value                                                  |
| 2             | Less levels specified in address than minimum for any address                 |
| 3             | More levels specified in address than system supports                         |
| 4             | Symbol not found                                                              |
| 5             | Symbol is of improper format                                                  |
| 6             | Address doesn't point to something usable                                     |
| 7             | File is wrong size                                                            |
| 8             | Cannot complete request, situation has changed since the start of the command |
| 9             | Data or file is too large                                                     |
| 10            | Transaction size plus word address is too large                               |
| 11            | Access denied, improper privilege                                             |
| 12            | Condition cannot be generated resource is not available                       |
| 13            | Condition already exists resource is already available                        |
| 14            | Command cannot be executed                                                    |
| 15            | Histogram overflow                                                            |
| 16            | No access                                                                     |
| 17            | Illegal data type                                                             |
| 18            | Invalid parameter or invalid data                                             |
| 19            | Address reference exists to deleted area                                      |

#### ABKE – Driver Version 10.6 Doc. Revision AF – Nov 3rd, 2016

| 20 | Command execution failure for unknown reason; possible PLC 3 histogram overflow |
|----|---------------------------------------------------------------------------------|
| 21 | Data conversion error                                                           |
| 22 | Scanner not able to communicate with 1771 rack adapter                          |
| 23 | Type mismatch                                                                   |
| 24 | 1771 module response was not valid                                              |
| 25 | Duplicated label                                                                |
| 26 | File is open; another node owns it                                              |
| 27 | Another node is the program owner                                               |
| 28 | Reserved                                                                        |
| 29 | Reserved                                                                        |
| 30 | Data table element protection violation                                         |
| 31 | Temporary internal problem                                                      |
| 34 | Remote rack fault                                                               |
| 35 | Timeout                                                                         |
| 36 | Unknown error                                                                   |

The following table lists the PLC STS errors when the driver returns *Protocol Error (Status 256)* 

| Error<br>Code | Description                                                   |
|---------------|---------------------------------------------------------------|
| 10            | Illegal command or format.                                    |
| 20            | Host has a problem and will not communicate                   |
| 30            | Remote node host is missing, disconnected, or shut down       |
| 40            | Host could not complete function due to hardware fault        |
| 50            | Addressing problem or memory protect rungs                    |
| 60            | Function not allowed due to command protection selection      |
| 70            | Processor is in Program mode                                  |
| 80            | Compatibility mode file missing or communication zone problem |
| 90            | Remote node cannot buffer command                             |
| A0            | Wait ACK (1775 KA buffer full)                                |
| B0            | Remote node problem due to download                           |
| C0            | Wait ACK (1775 KA buffer full)                                |
| D0            | Not used                                                      |
| E0            | Not used                                                      |
| F0            | Error code in the EXT STS byte                                |
| 50            | Addressing problem or memory protect rungs                    |
| 60            | Function not allowed due to command protection selection      |
| 70            | Processor is in Program mode                                  |

**Tip:** You can verify the communication status using the Studio environment *Output* window or the *LogWin* module. To establish an event log for **Field Read Commands**, **Field Write Commands**, and **Serial Communication** rightclick on the *Output* window. When the pop-up menu displays, select the option to set the log events. If you are testing under a Windows CE target, you can use the **Remote LogWin** (Menu *Tools->Remote LogWin*)

If you are unable to establish communication with the PLC, you must first try to establish communication between the PLC Programming Tool and the PLC. Quite frequently, communication is not possible because you have a hardware or cable problem, or a PLC configuration error. After you successfully establish communication between the PLC Programming Software and the PLC, you can retest this communication driver.

When testing communication with Studio, you should first try using the application sample in the next chapter (if the sample is available for the driver), instead of using the new application that you are creating.

If you are unable to establish communication between the ABKE driver and the Allen Bradley devices, you can contact the Technical Support staff as described in the *Studio Technical Reference Manual*.

# Using the Application Sample

Studio provides a configured project that you can use to test the driver. We strongly recommend that you perform some tests with this application sample before configuring a customized project, for the following reasons:

- To better understand the information discussed in this document.
- To verify that your configuration is working.
- To certify that the hardware used in the test (device + adapter + cable + PC) is in working condition *before* you start configuring the application.

**Note:** The Application Sample is not available for all drivers.

\COMMUNICATION EXAMPLES\ABKE

To perform the test, you must follow these steps:

- 1. Configure the device communication parameters using the manufacturer programmer software.
- 2. Open the \COMMUNICATION EXAMPLES\ABKE application.
- 3. Execute the application.
- 4. Display the application screen (which includes some information about the communication) by executing the Viewer module in Studio.

**Tip:** You can use the application sample as a maintenance screen for the custom application.

# **Revision History**

| Doc.<br>Revision | Driver<br>Version | Author             | Date        | Description of Changes                                                                                                    |
|------------------|-------------------|--------------------|-------------|----------------------------------------------------------------------------------------------------|
| A                | 2.04              | Roberto V. Junior  | Sep/30/1999 | <ul> <li>First driver version</li> <li>Driver available for Windows CE</li> </ul>                                                                                                    |
| В                | 2.05              | Roberto V. Junior  | Jan/10/2000 | Implemented SLC500 Bit Writing                                                                                                    |
| С                | 2.06              | Roberto V. Junior  | Apr/7/2000  | Fixed "Timeout Between Rx char" error caused by bit write before first Read command.                                                                                                    |
| D                | 2.07              | Roberto V. Junior  | Jul/7/2000  | <ul> <li>Write error when first address position is not zero.</li> <li>Write error when addresses are out of sequence.</li> </ul>                                                                                                    |
| E                | 2.08              | Roberto V. Junior  | Aug/2/2000  | <ul> <li>Added CRC Check Error</li> <li>Fixed bug in the Byte counter (timeout error)</li> </ul>                                                                                                    |
| F                | 2.09              | Roberto V. Junior  | Aug/22/2000 | Show Rx message in the LogWin.                                                                                                    |
| G                | 2.10              | Roberto V. Junior  | Oct/9/2000  | Added MAIN DRIVER SHEET feature.                                                                                                    |
| H                | 2.11              | Roberto V. Junior  | Jan/1/2001  | Added Timer, Counter, and Control operands.                                                                                                    |
| I                | 2.12              | Roberto V. Junior  | Mar/20/2001 | Fixed configuration of I and O operand in the MAIN DRIVER SHEET.                                                                                                    |
| J                | 2.13              | Roberto V. Junior  | Mar/23/2001 | Fixed problem caused by reading Timers with offsets greater than 0.                                                                                                    |
| К                | 2.14              | Roberto V. Junior  | Jun/26/2001 | <ul><li>Added Float-Pointer operand.</li><li>Fixed bug to wait device response.</li></ul>                                                                                                    |
| L                | 2.15              | Roberto V. Junior  | Jul/20/2001 | Added ASCII operand.                                                                                                    |
| М                | 2.16              | Roberto V. Junior  | Jul/24/2001 | Added String operand.                                                                                                    |
| N                | 2.16              | Fabíola Fantinato  | Nov/20/2001 | Added Appendix A to the documentation.                                                                                                    |
| 0                | 2.17              | Roberto V. Junior  | Feb/21/2002 | <ul> <li>Documentation format and text revision.</li> <li>Included "Typed Read/Write" commands to PLC5 family</li> </ul>                                                                                                    |
| Р                | 2.18              | Eric Vigiani       | Jun/5/2002  | Modified internal algorithm to accept initial address higher than 255.                                                                                                    |
| Q                | 2.20              | Eric Vigiani       | Sep/30/2002 | Modified header parse to accept any Type Group of the PLC 5 family                                                                                                    |
| R                | 2.21              | Lourenço Teodoro   | Aug/11/2003 | Fixed GPF when the address configured in the Main Driver Sheet is invalid.                                                                                                    |
| S                | 2.22              | Fabio H. Y. Komura | Feb/20/2004 | Fixed error when configure several Float-Point data registers in the Main Driver Sheet.                                                                                                    |
| т                | 2.23              | Fabio H. Y. Komura | Jul/15/2004 | <ul> <li>Fixed problem with I/Os in family 5.</li> <li>Included the option to choose the address for data type as Octal or Decimal to PLC5.</li> <li>Fixed problem when "Write with Header" offset is different from 0 (zero).</li> </ul> |
| U                | 2.23              | Lourenço Teodoro   | Nov/23/2004 | Updated the communication parameters window.                                                                                                    |
| V                | 2.24              | Eric Vigiani       | Apr/13/2005 | Fixed problem in the read to PLC2 family                                                                                                    |
| w                | 2.25              | Diego Barros       | Apr/17/2005 | <ul> <li>Fixed problem while reading Float operands. MDS and Standard sheets.</li> <li>Fixed problem on MDS – Timer and Counter Block Size.</li> <li>Fixed problem while writing strings to both MDS and SDS.</li> </ul>                  |

| Х  | 2.28 | Plínio M. Santana | Mar/26/2007 | <ul> <li>Fixed problems on reading and writing operations for<br/>ASCII type (type String on Address).</li> <li>Fixed problem to allow the tag's size be larger than 2 bytes.</li> <li>Inserted information about Default Format for Address field.</li> <li>All of address validation and the register types<br/>corrected.</li> <li>String tags working for more operands.</li> <li>Operation with bits working for ASCII operands.</li> <li>Document modification: <ul> <li>Accept address without format.</li> <li>Registers table updated.</li> <li>Sample of Address configuration table (BCD<br/>column).</li> <li>Included 1234 Error code.</li> <li>Warn about the String size Default.</li> </ul> </li> </ul> |
|----|------|-------------------|-------------|----------------------------------------------------------------------------------------------------|
| Y  | 2.29 | Plínio M. Santana | Ago/01/2007 | <ul> <li>Fixed timeout problems on Windows CE.</li> </ul>                                                                                                    |
| Z  | 2.30 | Eric Vigiani      | Feb/08/2008 | <ul> <li>Modified the PLC Family options.</li> <li>Fixed problem with ASCII operands.</li> <li>Modified to work with the encapsulation feature.</li> </ul>                                                                                                    |
| AA | 10.1 | Marcelo Carvalho  | Jan/07/2009 | <ul> <li>Updated driver version, no changes in the contents.</li> </ul>                                                                                                    |
| AB | 10.2 | Joel Nascimento   | Apr/06/2009 | <ul> <li>Implemented Legacy/Standard BCD opitions.</li> </ul>                                                                                                    |
| AC | 10.3 | Lourenço Teodoro  | Jun/26/2009 | <ul> <li>Reviewed errors section.</li> </ul>                                                                                                    |
| AD | 10.4 | Paulo Balbino     | Jan/23/2013 | Fixed crash problems.                                                                                                    |
| AE | 10.5 | Anushree Phanse   | Apr/23/2015 | <ul> <li>Fixed timeout issue on WinCE devices</li> </ul>                                                                                                    |
| AF | 10.6 | Anushree Phanse   | Nov/3/2016  | <ul> <li>Fixed the issue when reading the last address in a<br/>floating point register</li> </ul>                                                                                                    |

# Appendix: Setting Up PLC Communication Using Rockwell RSLogix Software

Rockwell RSLogix software is a workbench tool that you must use with RSLinx software to enable communication with the PLC.

**Note:** Before attempting to establish communication with Studio, we recommend using the RSLogix software to set up communication with a serial line to ensure that the PLC, connections, and cable are all working properly.

Use the following step-by-step procedure to set up communication with RSLogix using a serial line.

**Note:** These instructions use *PLC* to refer to a SLC500 or a KE module. You must configure the device in the appropriate field.

- 1. Connect your computer and the PLC through a serial cable.
- 2. Start the RSLinx software.
- 3. Select **Communications** from the *Rockwell Software RSLinx Lite* menubar, and then select **Configure Drivers** from the menu (as shown in the following figure).

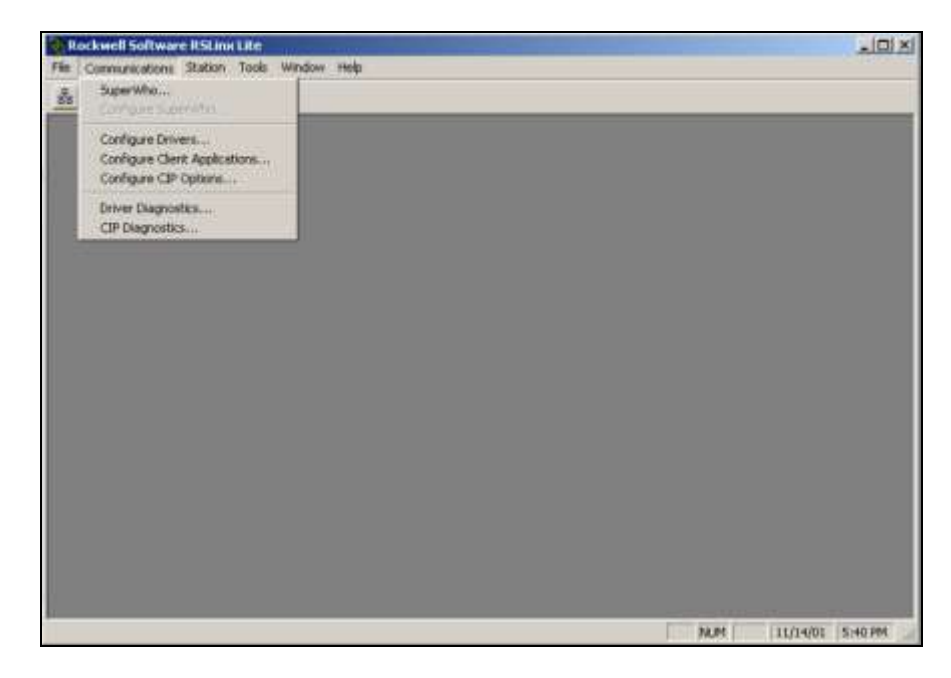

ABKE – Driver Version 10.6 Doc. Revision AF – Nov 3rd, 2016

4. When the *Configure Drivers* dialog displays, select **RS-232 DF1 Devices** from the **Available Drivers** list, and click the **Add New**... button.

| Configure Drivers                                                                                                    |                               |
|----------------------------------------------------------------------------------------------------|-------------------------------|
|                                                                                                    | <u>C</u> lose<br><u>H</u> elp |
| Available Drivers:                                                                                                    | Configured Drivers:           |
| PLC-5 (DH+) Emulator<br>SLC 500 (DH485) Emulator<br>SoftLogix5<br>Ethernet to PLC-5 or 5820-EI<br>Remote Devices via Linx Gateway<br>RS-232 DF1 Devices<br>1784-KT/KTX(D)/PCMK<br>1784-KTC(X) or 9904-KTCX<br>1747-PIC Device | VLINK-1 (link ID 15)          |
| Add New                                                                                                    | Edit Existing                 |

- 5. The **RS-232 DF1 Devices** driver moves to the **Configured Drivers** list. Click the **Close** button to save your changes and close the dialog box.
- 6. When the *Configure Allen-Bradley DF1 Communications Device* dialog displays, specify an appropriate **Comm Port** and **Device Type**.
- 7. You can configure the remaining parameters on this dialog automatically by clicking the **Auto-Configure** button.

After a few moments, you should see the following message:

#### Auto Configuration Successful!

If this message does not display, verify that the **Comm Port** and **Device Type** parameters are correct and then check that the cable is working properly.

| Configure Allen-Bradley DF1 Communications Device |  |  |  |  |
|---------------------------------------------------|--|--|--|--|
| Device Name: AB_DF1-1                             |  |  |  |  |
| Comm Port: COM1   DeviceType: SLC-CH0             |  |  |  |  |
| Baud Rate: 19200 Station Number: 00<br>(Decimal)  |  |  |  |  |
| Parity: None   Error Checking: CRC                |  |  |  |  |
| Stop Bits: 1 Protocol: Full Duplex                |  |  |  |  |
| Auto Configure Auto Configuration Successful!     |  |  |  |  |
| Ok Cancel <u>D</u> elete <u>H</u> elp             |  |  |  |  |

- 8. Click **Ok** to confirm your settings and close the dialog box.
- 9. Return to the main menubar. Select Communications and then select the SuperWho... option.

| Rockwell Software RSLinn Lite                                              |     |                  |
|----------------------------------------------------------------------------|-----|------------------|
| File Communications Station Tools Window Help                              |     |                  |
| SuperWhaten<br>Conform SuperWhaten                                         |     |                  |
| Configure Drivers<br>Configure Clent Applications<br>Configure CIP Options |     |                  |
| Driver Diagnostics<br>CIP Diagnostics                                      |     |                  |
|                                                                            |     |                  |
|                                                                            |     |                  |
|                                                                            |     |                  |
|                                                                            |     |                  |
|                                                                            |     |                  |
|                                                                            |     |                  |
|                                                                            |     |                  |
|                                                                            |     |                  |
| Display a list of who is active on the selected communication network.     | NUM | 11/14/01 5:43 PM |

You should see the following window, which represents the PC Station 0 and the PLC Station 1 communicating.

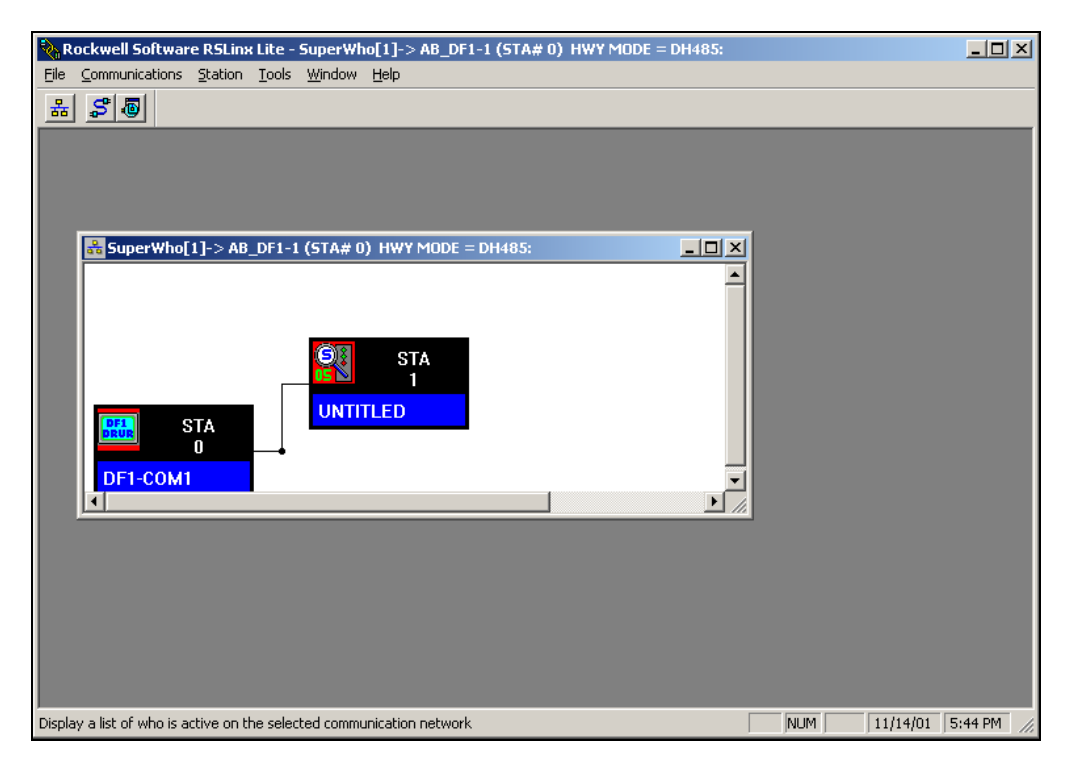

- 10. Start the RSLogix software.
- 11. From the RSLogix main menubar, select the Comms option and then select System Comms....

| RSLoger 500                                                                 |             |            |
|-----------------------------------------------------------------------------|-------------|------------|
| File View Comma Tools Window Help                                           |             |            |
| DC System Commission<br>Who Active Go Online                                | <u>u</u>    |            |
| OFFLINE Go Online<br>Up Sature Upload                                       | Ð           |            |
| Driver: AB_ETH-1 Node: Od III User (Bt ( Timer/Counter ( Input/Output ( Com | pave        |            |
|                                                                             |             |            |
|                                                                             |             |            |
|                                                                             |             |            |
|                                                                             |             |            |
|                                                                             |             |            |
|                                                                             |             |            |
|                                                                             |             |            |
|                                                                             |             |            |
|                                                                             |             |            |
|                                                                             |             |            |
|                                                                             |             |            |
|                                                                             |             |            |
|                                                                             |             |            |
| Select Driver, processor address, etc.                                      | 00000 12280 | APP PEAR / |

- 12. When the System Options dialog displays, click the System Communications tab.
- 13. In the Current settings section, select the AB\_DF1-1 driver from the Driver drop-down list.
- 14. In the Processor Node text box, type the PLC station number: 1.
- 15. Click **OK** to close this dialog.

| System Options                                            | 2                                                         |
|-----------------------------------------------------------|-----------------------------------------------------------|
| System Preferences                                        | System Communications                                     |
| Current settings<br>Driver<br>AB_DF1-1<br>Last Configured | Route Processor Node:<br>I Decimal (=1<br>Octal)          |
| AB_DF1-1                                                  | Node 1d local                                             |
| Reply Timeout:                                            | Who Active       Download         Download       Download |
|                                                           | OK Cancel Apply Help                                      |

You should see the following screen in the RSLogix 500 window and the Revision Note dialog box:

| Ele Edit View Search Comme Tools W                  | indem Help                       |                       |  |  |  |
|-----------------------------------------------------|----------------------------------|-----------------------|--|--|--|
|                                                     |                                  |                       |  |  |  |
|                                                     | 」                                |                       |  |  |  |
| RUN 🛃 No Forces 🛃                                   |                                  |                       |  |  |  |
| No Edits 🛃 Forces Disabled 🛃                        |                                  |                       |  |  |  |
| Driver: AB_DF1-1 Nod                                | le : 1d                          | t/Output 🔏 Compare    |  |  |  |
|                                                     | KLAD 2                           |                       |  |  |  |
| Project                                             |                                  |                       |  |  |  |
|                                                     |                                  |                       |  |  |  |
|                                                     | T4:0                             | Timer On Delay        |  |  |  |
| Controller Properties                               | DN                               | Timer T4:0            |  |  |  |
|                                                     |                                  | Time Base 1.0 (DN)-   |  |  |  |
| ⊕                                                   |                                  | Accum O<              |  |  |  |
| Multipoint Monitor                                  |                                  |                       |  |  |  |
| Program Files                                       | T4:0                             | ADD                   |  |  |  |
| SYS0-                                               |                                  | Add Source A N111-0   |  |  |  |
| X SYS1-                                             |                                  | 0<                    |  |  |  |
| Data Files                                          |                                  | Source B 1            |  |  |  |
| Cross Reference                                     |                                  | Dest N11:0            |  |  |  |
|                                                     |                                  | 0<                    |  |  |  |
| 🚺 11 - INPUT                                        |                                  |                       |  |  |  |
| S2 - STATUS                                         | GRT                              | MOV                   |  |  |  |
| B3 - BINARY                                         | Source A N11-0                   | Some 0                |  |  |  |
|                                                     |                                  |                       |  |  |  |
| For Help, press F1                                  |                                  | XREF J2:0000 APP READ |  |  |  |
|                                                     |                                  |                       |  |  |  |
| Revision Note                                       |                                  | ×                     |  |  |  |
| Do not prompt me for r                              | evision notes again.             |                       |  |  |  |
| Path: D:\PROGRAM FIL                                | ES\ROCKWELL SOFTWARE\RSLOGIX 500 |                       |  |  |  |
| Revision Note Version: 003 Cancel                   |                                  |                       |  |  |  |
|                                                     |                                  |                       |  |  |  |
|                                                     |                                  |                       |  |  |  |
| 1                                                   |                                  |                       |  |  |  |
| File PLC Information                                |                                  |                       |  |  |  |
| Processor Name : UNTITLED Station # : 1 Dec         |                                  |                       |  |  |  |
| Processor Type: 1747-L551 5/05 CPU - 16K Mem. 0S501 |                                  |                       |  |  |  |
|                                                     |                                  |                       |  |  |  |

16. Select **Comms** from the main menubar, and then select **Go Online**.

If the RSLogix software is communicating successfully with the field device, you should see the following screen:

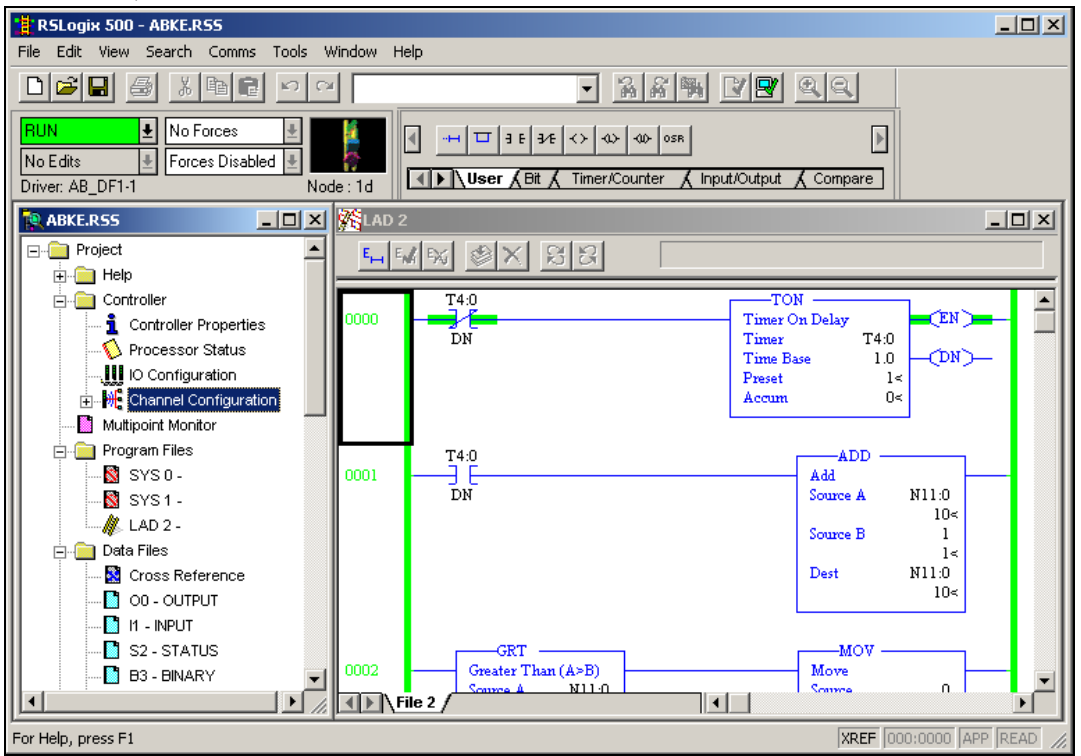

At this point, you can start testing communication with the Studio software.